インターネット・エクスプローラのバージョンによりページが表示できないな どの不具合が発生しております。お気づきになられた方は以下の手順で表示を 正常な形に戻すことができます。

※ 買参人サイトはウィンドウズのブラウザであるインターネット・エクスプロ ーラを使用することを前提に作られております。 アップル社のマッキントッシュなどのブラウザについては対応外となり ますご了解お願い申し上げます。

以下の手順にてお願いします。

・金沢花市場の「ログイン画面」を表示させる。

|                                                                                        | ☆ ☆ |
|----------------------------------------------------------------------------------------|-----|
| ファイル(F) 編集(E) 表示(V) お気に入り(A) <u>ツール(T)</u> ヘルプ(H)                                      |     |
|                                                                                        |     |
|                                                                                        |     |
|                                                                                        |     |
|                                                                                        |     |
| 金沢化巾場                                                                                  |     |
|                                                                                        |     |
| ユーザー名、バスワードを入力してください。                                                                  |     |
| 入力後に「ログイン」ボタンをクリックしてください。                                                              |     |
|                                                                                        |     |
| 耳疹入サイト ユーザ名                                                                            |     |
|                                                                                        |     |
| └── バスワードを(保存する                                                                        |     |
| ロダイン                                                                                   |     |
| Copyright o KANAZAWA FLOWER AUCTION All Rights Reserved.                               |     |
|                                                                                        |     |
| ■閲覧は InternetExpbret5.5以上 のプラウザでご覧ください。<br>■ the イレーマブ提供させていただくタ系は使用させる のごをまたり マナルはませい |     |
| ■本り111として猛快させていた人名権 俳権調調通ビの主意を払うてのりますがく<br>利用目的への適合、第三者の権利の非侵害等を含め、一切保障数「ません。          |     |
| ■また、当市場は、このウェブサイトをご利用になったことによって生じるいかなる                                                 |     |
| 損害についても責任を負うものではありません。                                                                 |     |
|                                                                                        |     |
|                                                                                        |     |
|                                                                                        |     |
|                                                                                        |     |
|                                                                                        |     |
|                                                                                        |     |
|                                                                                        |     |
|                                                                                        |     |
| A                                                                                      |     |

・右上のメニューに表示されているツール(T)を押下して表示させて下さい。

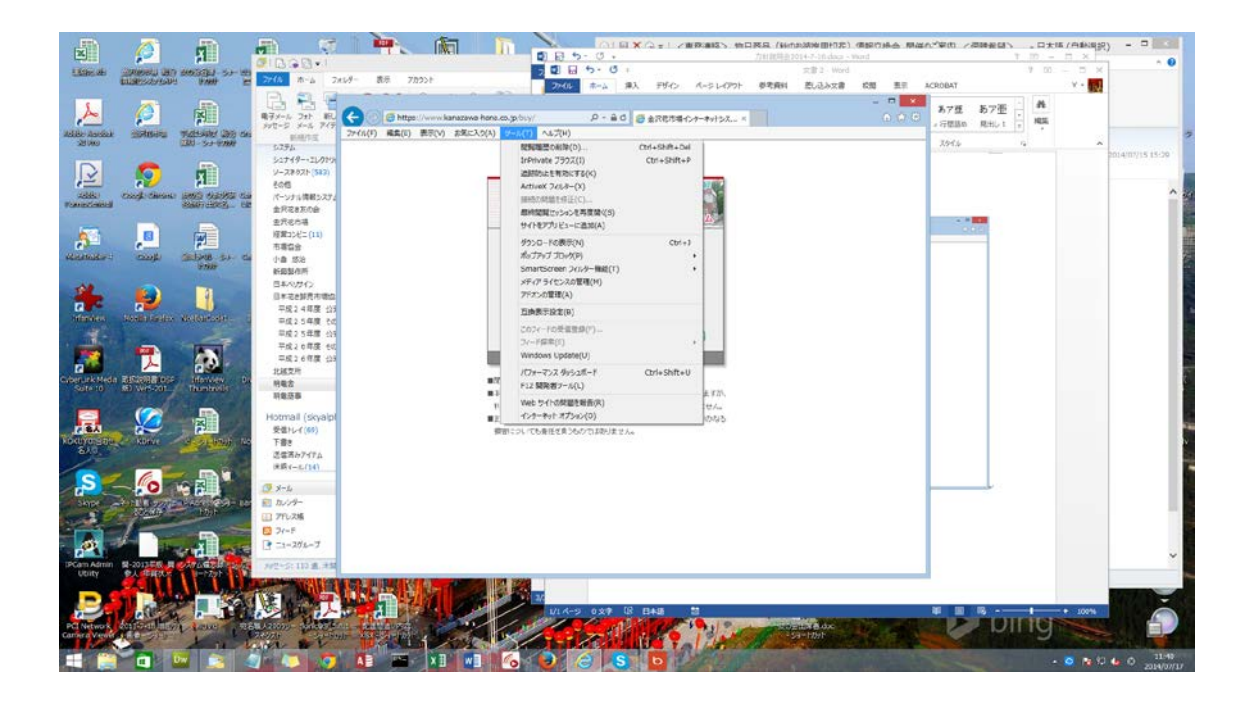

・互換表示の設定を指定して下さい。

| 27/4 A-A 34入 51/5 A-5 (27)<br>27/4 X-5 (32)<br>X-5 (17)<br>X-5 (17) | 10.32+2巻 #58 巻日 AFSPART Y・■ 、 A 1 (京 日・日・<br>10.32+2巻 #58 → A 2 (京 日・日・<br>10.32+2巻 #58 → A 2 (京 日・日・<br>10.32+2巻 #58 → A 2 (京 日・日・<br>10.32+2巻 #58 → A 2 (京 日・日・<br>10.32+2巻 #58 → A 2 (京 日・日・<br>10.32+2巻 #58 → A 2 (京 日・日・<br>10.32+2巻 #58 → A 2 (京 日・日・<br>10.32+2巻 #58 → A 2 (京 日・日・<br>10.32+2巻 #58 → A 2 (京 日・日・<br>10.32+2巻 #58 → A 2 (京 日・日・<br>10.32+2巻 #58 → A 2 (京 日・日・<br>10.32+2巻 #58 → A 2 (京 日・日・<br>10.32+2巻 #58 → A 2 (京 日・日・<br>10.32+2<br>10.32+2 | **** 42 42 ***************************                                  |
|----------------------------------------------------------------------------------------------------|----------------------------------------------------------------------------------------------------|-------------------------------------------------------------------------|
|                                                                                                    | UPNNUT SUBJO Chr4-Sh4-adu   UPNNUT SUBJO Chr4-Sh4-adu   UPNNUT SUBJO Chr4-Sh4-adu   UPNNUT SUBJO Chr4-Sh4-adu   UPNNUT SUBJO Chr4-Sh4-adu   UPNNUT SUBJO Chr4-Sh4-adu   UPNNUT SUBJO Chr4-Sh4-adu   UPNNUT SUBJO Chr4-Sh4-adu   UPNNUT SUBJO Chr4-Sh4-adu   UPNNUT SUBJO Chr4-Sh4-adu   UPNNUT SUBJO Chr4-Sh4-adu   UPNNUT SUBJO Chr4-Sh4-adu   UPNNUT SUBJOURD Chr4-Sh4-adu   UPNNUT SUBJOURD Chr4-Sh4-adu   UPNNUT SUBJOURD Chr4-Sh4-adu   UPNNUT SUBJOURD Chr4-Sh4-adu   UPNNUT SUBJOURD Chr4-Sh4-adu   UPNNUT SUBJOURD Chr4-Sh4-adu   UPNNUT SUBJOURD Chr4-Sh4-adu   UPNNUT SUBJOURD Chr4-Sh4-adu   UPNNUT SUBJOURD Chr4-Sh4-adu   UPNNUT SUBJOURD Chr4-Sh4-adu   UPNNUT SUBJOURD Chr4-Sh4-adu   UPNNUT SUBJOURD Chr4-Sh4-adu   UPNNUT SUBJOURD Chr4-Sh4-adu   UPNNUT                                                                                                    | 9-тЩА+<br>Ф.Девчу-<br>тчбуль,-<br>латба,-<br>**<br>ЯДАНД:9-т-<br>Ядаба- |
| ami 8 20<br>4 1944-9 1972† 17 1988 11<br>- 1944-9 1972† 17 1988                                                                                                    |                                                                                                    | bing                                                                    |

・「互換表示設定」画面が表示され、追加する WEB サイトの欄に(株)金沢花市場が表示されています、右の「追加ボタン」をマウスで押下して下さい。

| 互換表示設定                                             | ×               |  |
|----------------------------------------------------|-----------------|--|
| 互換表示設定の変更                                          |                 |  |
| 追加する Web サイト( <u>D</u> ):                          |                 |  |
| kanazawa-hana.co.jp                                | 追加( <u>A</u> )  |  |
| 互換表示に追加した Web サイト( <u>W</u> ):                     |                 |  |
|                                                    | 削除( <u>R)</u>   |  |
|                                                    |                 |  |
|                                                    |                 |  |
|                                                    |                 |  |
|                                                    |                 |  |
|                                                    |                 |  |
|                                                    |                 |  |
|                                                    |                 |  |
| ✓ イントラネット サイトを互換表示で表示する(I)                         |                 |  |
| ✓ Microsoft 互換性リストの使用(U)                           |                 |  |
| <u>Internet Explorer のプライバシーに関する声明</u> を読んで詳細を確認する |                 |  |
|                                                    |                 |  |
|                                                    | 閉じる( <u>C</u> ) |  |

・追加すると下記のように互換表示に追加したWEBサイトに表示されるようになります。

| 互換表示設定×                                            |                            |  |  |
|----------------------------------------------------|----------------------------|--|--|
| 互換表示設定の変更                                          |                            |  |  |
| 追加する Web サイト( <u>D</u> ):                          |                            |  |  |
|                                                    | 追加( <u>A</u> )             |  |  |
| 互換表示に追加した Web サイト( <u>W</u> ):                     |                            |  |  |
| kanazawa-hana.co.jp                                | 削除( <u>R</u> )             |  |  |
|                                                    |                            |  |  |
|                                                    |                            |  |  |
|                                                    |                            |  |  |
|                                                    |                            |  |  |
|                                                    |                            |  |  |
|                                                    |                            |  |  |
|                                                    |                            |  |  |
| ✓ イントラネット サイトを互換表示で表示する( <u>I</u> )                | ✓ イントラネット サイトを互換表示で表示する(I) |  |  |
| ✓ Microsoft 互換性リストの使用(U)                           |                            |  |  |
| <u>Internet Explorer のプライバシーに関する声明</u> を読んで詳細を確認する |                            |  |  |
|                                                    | 閉じる( <u>C</u> )            |  |  |

・以上で設定作業は終了です。これで表示ズレ等の不具合は調整されるようになります。